# **Missional Academy Informational Guide**

## **Enrolment and Sign-Up**

#### <u>Step 1</u>

In your web browser type in missional.academy

#### <u>Step 2</u>

On the Missional Academy homepage, click on the "Sign Up" tab located on the top right of the page. This allows you to sign up to Missional Academy through myTeachable.com.

\*When you sign up to make an account with myTeachable.com, you have access to any other courses you may be interested in through this site. This is the first step that must be completed before you can enroll into the Missional Academy courses. \*

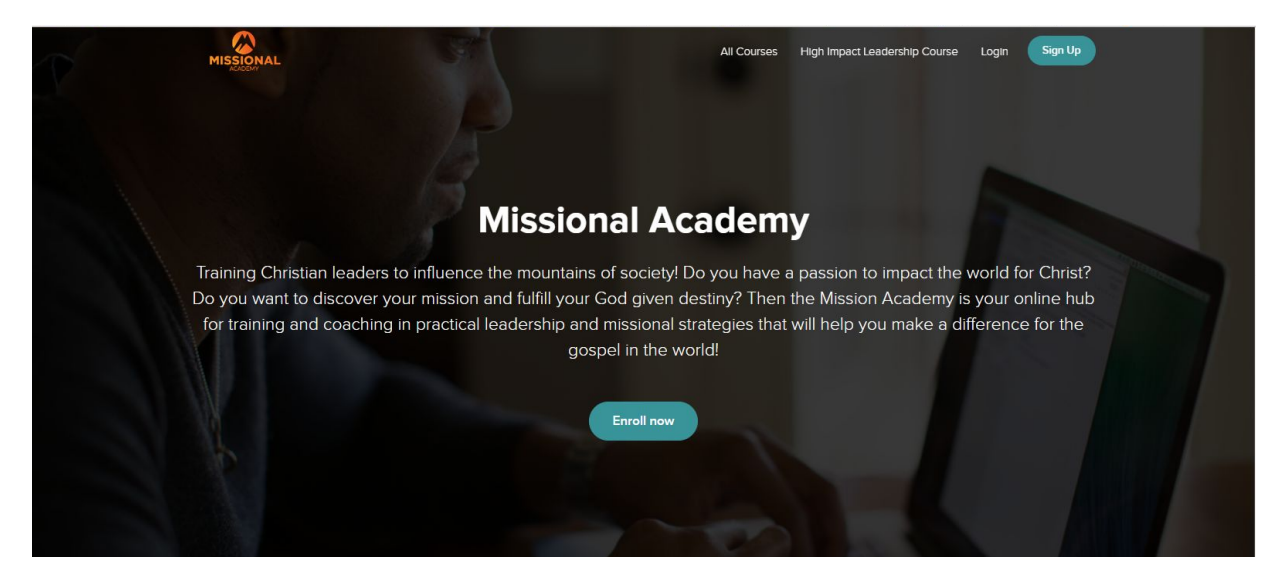

#### <u>Step 3</u>

On the sign-up page, complete the form with the necessary information needed to be able to log In the next time you visit this site.

| Sign Up to Missional Ad                   | cademy                                      | SECURED BY<br>teachable                                                                                                  |
|-------------------------------------------|---------------------------------------------|----------------------------------------------------------------------------------------------------|
| Full name<br>Info Mation<br>Email address |                                             | Missional Academy is secured by Teachable. By proceeding, you'll be enrolling in this school with a myTeachable account. |
| info@passiontoreach.com<br>Password       | Confirm password                            | Courses Use your myTeachable account to enroll in other Teachable-nowered courses                                        |
|                                           | gree to the Terms of Use and Privacy Policy | With a myTeachable account, you'll be able to access course content on the go through Teachable's IOS app.               |
|                                           | Create Account                              |                                                                                                    |

## <u>Step 4</u>

The next step is to enroll. Click on "All Courses" tab on the top right of this page, to view choices for Missional Academy courses.

| MISSIONAL | My Courses All Courses        |
|-----------|-------------------------------|
|           | High Impact Leadership Course |
| 183       | Watch Promo                   |

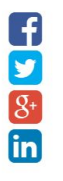

High Impact Leadership Course with 10 powerful leadership lessons taught over 10 sessions is designed to help you step up to your leadership potential and fulfill your destiny in God. This course, offered through online video sessions, is designed for the every church member who aspires to grow in their God given leadership potential and make a difference at church, work and home. You will learn practical lessons in an easy-to-apply format intended to help you navigate the twists and turns of your unique journey towards your life's purpose. You can participate from anywhere in the world - from the comfort of your home through the latest in video technology! \*Once selected, you will be directed this page. Choose the course that you would like to enroll in by hovering your mouse over your selection and right clicking.

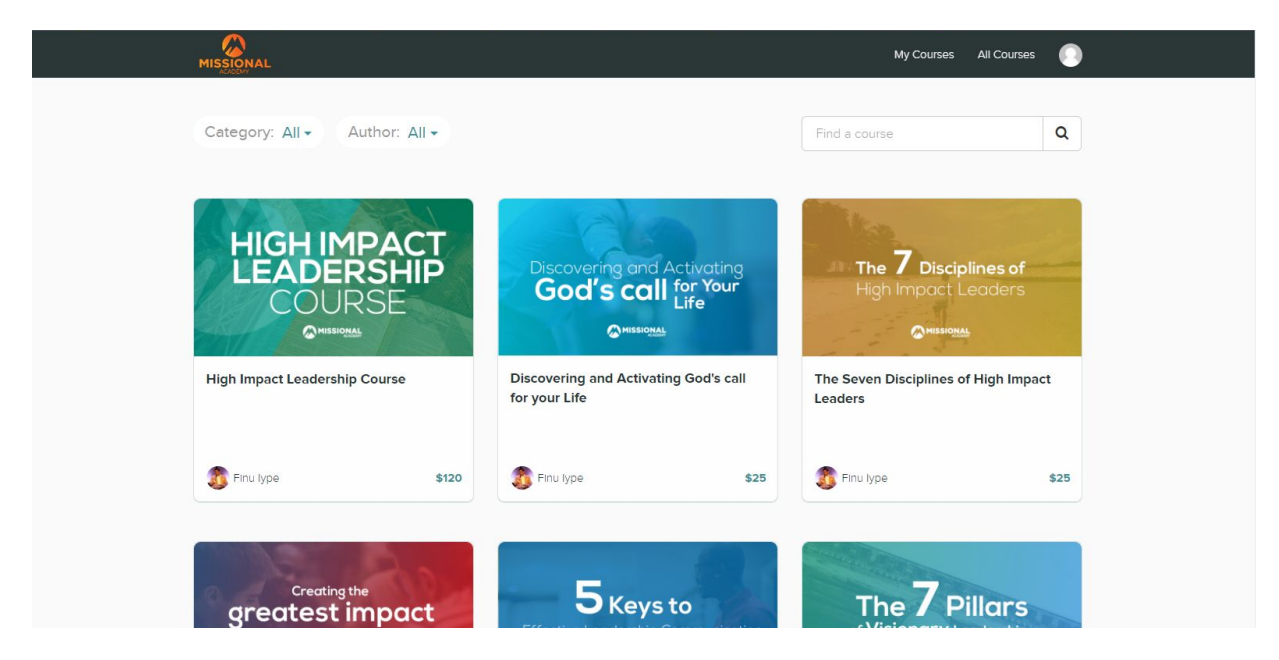

#### <u>Step 5</u>

in

Now that you've selected your course, click on the "Enroll in Course" button.

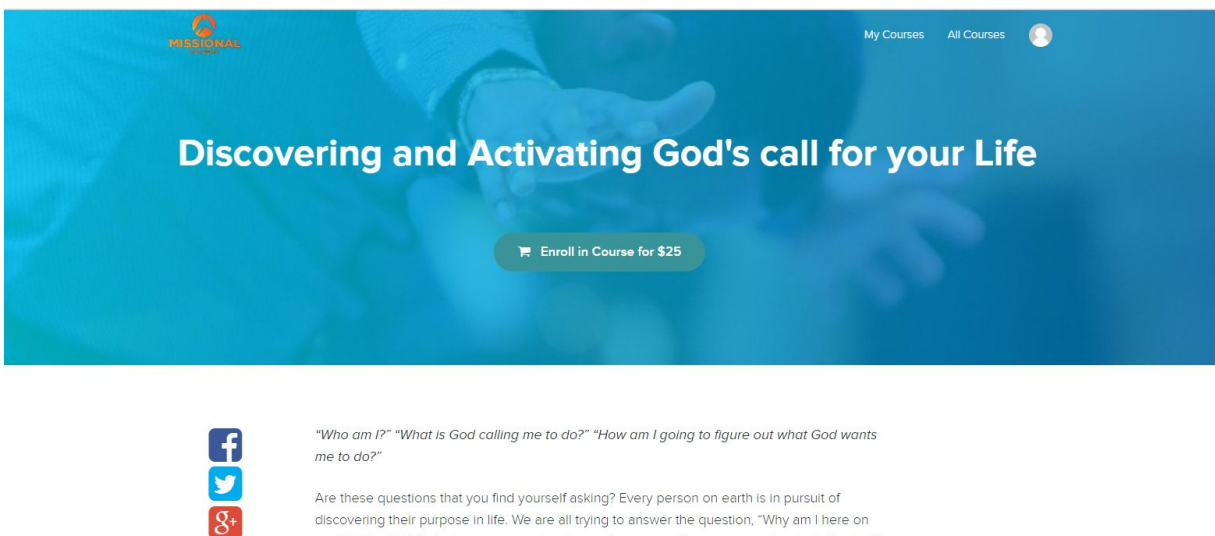

discovering their purpose in life. We are all trying to answer the question, "Why am I here on earth?" The truth is that every person has been given a specific purpose and an individual calling from God, but all too often we find ourselves stuck in the mundane routine of life causing us to become complacent and unable to fulfill our God given potential.

#### <u>Step 6</u>

Under "Review Your Order", it gives you the total amount for the course as well as the option to "Redeem Coupon." This is where you can enter any coupon or promo codes.

Under "Enter Payment Information", fill in the necessary information for your payment method.

| MISSIONAL                                         |                   |               |
|---------------------------------------------------|-------------------|---------------|
| 1 Log In ) 2 Payment                              |                   |               |
| Review Your Order                                 |                   |               |
| Paid Course - Discovering and Activating God's co | all for your Life | \$25          |
| TOTAL                                             |                   | \$25 CAD      |
|                                                   |                   | Redeem Coupon |
| Enter Payment Information                         |                   |               |
| This is a secure 128-bit SSL encrypted payment    |                   |               |
| Card Number                                       |                   |               |
|                                                   |                   |               |
| Expiration CV                                     | /C Code           |               |
| X                                                 | 000               |               |

\*Once your coupon code or payment method information has been entered, you will receive a confirmation notice in your email inbox. Click on the button to "Continue to Course."

| MISSIONAL                |                                          | My Courses Al           | I Courses |
|--------------------------|------------------------------------------|-------------------------|-----------|
|                          |                                          |                         |           |
| Thanks f                 | for enrolling in this                    | course!                 |           |
|                          | Your order ID: 7591674                   |                         |           |
| You will shortly receive | e an email confirmation at internships@p | assiontoreach.com.      |           |
|                          |                                          |                         |           |
|                          |                                          |                         |           |
|                          | Continue to Course >                     |                         |           |
|                          |                                          |                         |           |
|                          |                                          |                         |           |
|                          |                                          |                         |           |
|                          |                                          |                         |           |
| © Missional Academy      | Terms of Use                             | Passion to Reach Minist | ries<br>- |
|                          | Privacy Policy                           | Join us on Facebook     |           |
|                          |                                          |                         |           |

### <u>Step 7</u>

Congratulations! You now have access to your very first course!

Click the "Start" button beside each lecture title located on the right to begin. This will start the first video of the course.

\*Periodically, between lectures is a quiz. Complete each quiz before continuing to the next lecture until the course in complete. Once you've completed the course, sign-up for another course to keep learning and developing.

| 3                           |        |                                                                                 |       |
|-----------------------------|--------|---------------------------------------------------------------------------------|-------|
|                             | Class  | Curriculum                                                                      |       |
| God's call for Your<br>Life | Start  | next lecture > Discovering and Activating God's Call on Your Life Part 1 (1:20) |       |
| MISSIONAL                   | Discov | ering and Activating God's Call On Your Life                                    |       |
| Discovering and Activating  | •      | Discovering and Activating God's Call on Your Life Part 1 (11:20)               | Start |
| God's call for your Life    | 0      | Discovering and Activating God's Call on Your Life Part 2 (10:19)               | Start |
|                             | 0      | Discovering and Activating God's Call for Your Life Part 3 (11:52)              | Start |
| 0% COMPLETE                 | 0      | Coaching Call                                                                   | Start |
| Class Curriculum            |        |                                                                                 |       |
| Your Instructor             |        |                                                                                 |       |
|                             |        |                                                                                 |       |
|                             |        |                                                                                 |       |

# **Further Instruction for your Missional Academy and myTeachable Account :**

The "Your Instructor" tab , gives you information on Pastor Finu and his ministry.

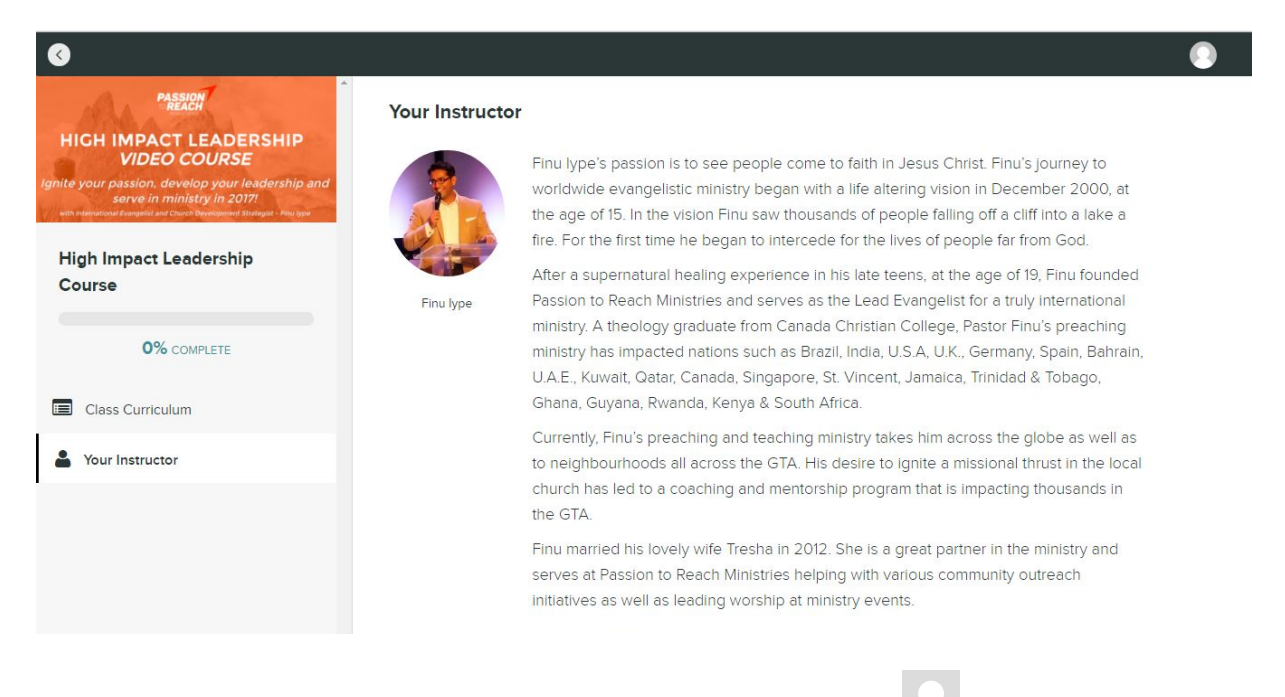

On the top right corner of your screen, you may click on the avatar , which gives you the option to Edit Profile, Manage Subscriptions, Add/Change Credit Card or Logout.

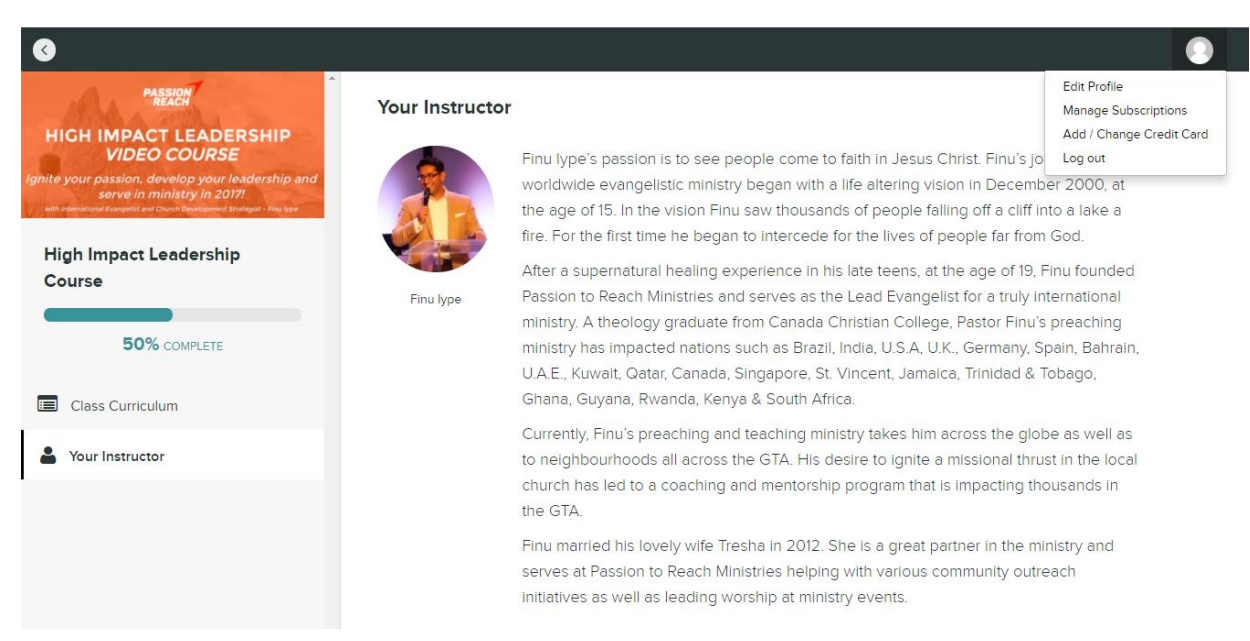

On the "Edit Profile" page you can make essential changes such as, adding a profile picture by clicking on the avatar, and change your name, email address, or password if needed. (For more details on what happens when you click on the Edit Profile Tab on this page scroll down).

| Profile uge Subscriptions / Change Credit Card | Edit Profile   wyTeschable Account    O  co |                                                                                                    | Ldt Profile | Disconnect |
|------------------------------------------------|---------------------------------------------|----------------------------------------------------------------------------------------------------|-------------|------------|
|                                                | Notification Preferences                    | Notify me when someone responds to my comments. Notify me when someone comments on e discussion five commented in. Do not receive merketing e-met from Missional Academy. |             |            |
|                                                | Save Changes                                |                                                                                                    |             |            |
|                                                | Save Changes                                |                                                                                                    |             |            |

On the **"Manage Subscriptions"** page, you can keep track of monthly recurring payments for the courses you have subscribed to.

| 8                        |                            |                 |                    |         |
|--------------------------|----------------------------|-----------------|--------------------|---------|
| Edit Profile             | X Your Active Subscription | s               |                    |         |
| C Manage Subscriptions   | Course Name                | Recurring Price | Time of Enrollment | Actions |
| Add / Change Credit Card |                            |                 |                    |         |

On the **"Add/Change Credit Card"** page, you can edit any information regarding payment information.

| 8                        |                                                     |                                      |             |
|--------------------------|-----------------------------------------------------|--------------------------------------|-------------|
| Ldit Profile             | Add / Change Credit Card                            |                                      |             |
| C Manage Subscriptions   | You must keep a card on file as long as you have an | active subscription or payment plan. |             |
| Add / Change Credit Card |                                                     |                                      |             |
|                          | Card Number                                         |                                      |             |
|                          |                                                     |                                      | VISA mounts |
|                          | Expiration                                          | CVC Code                             |             |
|                          | MMYYYY                                              | XXX                                  |             |
|                          |                                                     |                                      |             |
|                          |                                                     |                                      |             |
|                          | Opdate Credit Card                                  |                                      |             |
|                          |                                                     |                                      |             |
|                          |                                                     |                                      |             |
|                          |                                                     |                                      |             |
|                          |                                                     |                                      |             |
|                          |                                                     |                                      |             |

Click the back button " Click the back button " Click the top left of the page and it will take you to the Missional Academy Course page as shown below.

| MISSIONAL                                       |                                                           | My Courses All Courses 🌔                           |  |
|-------------------------------------------------|-----------------------------------------------------------|----------------------------------------------------|--|
| Category: All - Author: All -                   |                                                           | Find a course Q                                    |  |
| HIGH IMPACT<br>LEADERSHIP<br>COURSE<br>@misions | Discovering and Activating<br>God's call for Your<br>Life | The <b>7</b> Disciplines of<br>High Impact Leaders |  |
| High Impact Leadership Course                   | Discovering and Activating God's call<br>for your Life    | The Seven Disciplines of High Impact<br>Leaders    |  |
| Finu lype 0%<br>COMPLETE                        | Finu lype \$25                                            | Finu lype \$25                                     |  |
| Creating the greatest impact                    | 5 Keys to                                                 | The <b>7</b> Pillars                               |  |
|                                                 |                                                           |                                                    |  |

On this page, clicking on the Missional Academy logo " located on the top left of the page will take you back to your **Class Curriculum Page**.

# More information about the tabs located on the "Edit Profile Page"

Clicking on the "Edit Profile" bar again will lead you to this page.

\*\*These next few pages are connected with the myTeachable aspect of your account.\*\*

| teacha |                   | We use <u>Gravatar.com</u> for our profile Images. To set or change yours, <u>create a Gravatar account</u> |
|--------|-------------------|----------------------------------------------------------------------------------------------------|
|        |                   | Full name                                                                                                   |
|        |                   | Info Mation                                                                                                 |
|        |                   | Email address                                                                                               |
|        | MY SCHOOLS        | info@passiontoreach.com                                                                                     |
|        |                   | Change Password                                                                                             |
| (+)    | CREATE NEW SCHOOL |                                                                                                    |
|        | SETTINGS          | To save changes, please enter your current password                                                         |
| 0      |                   |                                                                                                    |
|        |                   | Save changes                                                                                                |

The "**My Schools**" page shows you all the courses you have signed up for.

| myteacha   | ble                                 | Schools I'm Enrolled In            |
|------------|-------------------------------------|------------------------------------|
| volur      | REtest<br>Inteeropassionforeach.com | Missional Academy                  |
|            | MY SCHOOLS                          | missionalacademy teachable.co<br>m |
| (+)        | CREATE NEW SCHOOL                   |                                    |
| $\bigcirc$ | SETTINGS                            |                                    |
| $\bigcirc$ | HELP                                |                                    |
| Q          | LOGOUT                              |                                    |
|            |                                     |                                    |
|            |                                     |                                    |

The **"Create New School"** tab on the left enables you to start your own teaching course. (This is a feature that comes with having myTeachable account).

| nyteachable                            |                                                                  |
|----------------------------------------|------------------------------------------------------------------|
|                                        |                                                                  |
| RETEST<br>volunteer@passiontoreach.com |                                                                  |
|                                        | Name Your School                                                 |
|                                        | l l                                                              |
|                                        | Your school will be hosted on a teachable.com subdomain. You can |
| MY SCHOOLS                             | always change your school name or setup a custom domain later.   |
| CREATE NEW SCHOOL                      | Create New School                                                |
| SETTINGS                               |                                                                  |
| HELP                                   |                                                                  |
| LOGOUT                                 |                                                                  |
|                                        |                                                                  |

The "Settings" tab leads to another page where you can also make changes to your profile.

| my teachd | REfest            | We use <u>Gravatar com</u> for our profile images. To set or change yours, <u>create a Gravatar account</u> Full Name           REtest |
|-----------|-------------------|----------------------------------------------------------------------------------------------------|
|           |                   | Email Address                                                                                                    |
|           | MY SCHOOLS        | volunteer@passiontoreach.com                                                                                                    |
| (+)       | CREATE NEW SCHOOL | Change Password                                                                                                    |
|           | SETTINGS          | To save changes, please enter your current password                                                                                    |
| 0         | HELP              |                                                                                                    |
| Q         | LOGOUT            | Save changes                                                                                                    |

The **"Help"** tab is where you can contact Missional Academy regarding any questions you may have.

| w teachable                             | Contact Missional Academy         Which school do you need help with?         Missional Academy - missionalacademy.teachable.com (Professional)         \$         Subject Line         In brief, describe why you're emailing |
|-----------------------------------------|----------------------------------------------------------------------------------------------------|
| MY SCHOOLS     CREATE NEW SCHOOL        | We're here to help!     We'll send your message to the owner of Missional Academy.     Message                                                                                                    |
| <ul><li>SETTINGS</li><li>HELP</li></ul> | Explain your situation, including as much detail as possible                                                                                                    |
| C LOGOUT                                |                                                                                                    |
|                                         |                                                                                                    |

Once you click on the **'Logout'** tab, it will log you out of your myTeachable account. You will need to Login once again to get back into your account.

| Log Into myTeachable | Email Address                  |  |
|----------------------|--------------------------------|--|
|                      | Password                       |  |
|                      | C Log Into myTeachable         |  |
|                      | Forgot Password2               |  |
|                      | Don't have an account? Sign Up |  |
|                      |                                |  |

Thank you for joining Missional Academy! Visit our website again to enroll in new courses.